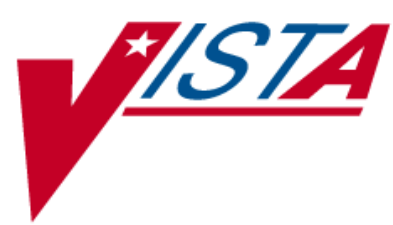

# **OUTPATIENT PHARMACY**

## PHARMACIST'S USER MANUAL

Version 7.0 December 2007

(Revised August 2010)

Department of Veterans Affairs – Office of Enterprise Development

### **Revision History**

Each time this manual is updated, the Title Page lists the new revised date and this page describes the changes. If the Revised Pages column lists "All," replace the existing manual with the reissued manual. If the Revised Pages column lists individual entries (e.g., 25, 32), either update the existing manual with the Change Pages Document or print the entire new manual.

| Date  | Revised<br>Pages                                                         | Patch<br>Number | Description                                                                                                    |
|-------|--------------------------------------------------------------------------|-----------------|----------------------------------------------------------------------------------------------------|
| 08/10 | i-ii, v-vii, 37-38,<br>107-108, 159-<br>160                              | PSO*7*290       | Added information regarding Process<br>Secondary/TRICARE Rx to ECME (PRO) option details<br>(S. Spence, Jeanne Dodge-Allen, Tech Writer).                                                                                                    |
| 03/10 | <u>97</u>                                                                | PSO*7*338       | When using the <i>Complete Orders from OERR</i> option, the message <there ##="" are="" flagged="" for="" institution="" orders=""> now appears in reverse video. (R. Santos, PM; S. B. Gilbert, Technical Writer)</there>                                                                                                    |
| 11/09 | vii, 130-132,<br>145-146                                                 | PSO*7*324       | <ul> <li>The following changes are included in this patch.</li> <li>Alerts for a discontinued CMOP prescription.</li> <li>(E. Wright, PM; R. Sutton, S. B. Gilbert, Technical Writers)</li> </ul>                                                                                                    |
| 10/09 | v-vii, 12, 27-29,<br>33, 35, 37, 39,<br>41, 43, 49, 133,<br>135, 145-146 | PSO*7*326       | The Social Security Number was removed from print outs<br>given to patients. The patient lookup has been expanded<br>to include the ability to look up by prescription number or<br>wand a barcode with the prescription from many options.<br>TOC chapter numbering was corrected.<br>(E. Wright, PM; S. B. Gilbert, Tech Writer)                                                     |
| 08/09 | All                                                                      | PSO*7*320       | <ul> <li>The following changes are included in this patch.</li> <li>Remote Data prompt, notification, and screen has been added.</li> <li>A hidden action, DR [Display Remote] has been added.</li> <li>"THIS PATIENT HAS PRESCRIPTIONS AT OTHER FACILITIES" prints at the end of the Pull Early from Suspense report.</li> <li>(G. Tucker, PM; S. B. Scudder, Tech Writer)</li> </ul> |

(This page included for two-sided copying.)

## **Table of Contents**

| Preface                                                                                                    | Error! Bookmark not defined.                                                                                                    |
|----------------------------------------------------------------------------------------------------|----------------------------------------------------------------------------------------------------|
| Table of Contents                                                                                                    | v                                                                                                    |
| Chapter 1: Introduction                                                                                                    | Error! Bookmark not defined.                                                                                                    |
| Documentation Conventions<br>Getting Help<br>Related Manuals                                                                                                    | Error! Bookmark not defined.<br>Error! Bookmark not defined.<br>Error! Bookmark not defined.                                                                                                 |
| Chapter 2: List Manager                                                                                                    | Error! Bookmark not defined.                                                                                                    |
| Using List Manager with Outpatient Pharmacy<br>Entering Actions<br>Outpatient Pharmacy Hidden Actions<br>Speed Actions<br>Other Outpatient Pharmacy ListMan Actions<br>Other Screen Actions | Error! Bookmark not defined.<br>Error! Bookmark not defined.<br>Error! Bookmark not defined.<br>Error! Bookmark not defined.<br>Error! Bookmark not defined.<br>Error! Bookmark not defined. |
| Chapter 3: Using the Pharmacist Menu                                                                                                    | Error! Bookmark not defined.                                                                                                    |
| Patient Lookup                                                                                                    | Error! Bookmark not defined.                                                                                                    |
| Chapter 4: Using the Bingo Board                                                                                                    | Error! Bookmark not defined.                                                                                                    |
| Bingo Board User<br>Enter New Patient<br>Display Patient's Name on Monitor<br>Remove Patient's Name from Monitor<br>Status of Patient's Order                                               | Error! Bookmark not defined.<br>Error! Bookmark not defined.<br>Error! Bookmark not defined.<br>Error! Bookmark not defined.<br>Error! Bookmark not defined.                                 |
| Chapter 5: Changing the Label Printer                                                                                                    | Error! Bookmark not defined.                                                                                                    |
| Change Label Printer                                                                                                    | Error! Bookmark not defined.                                                                                                    |
| Chapter 6: Changing the Suspense Date                                                                                                    | Error! Bookmark not defined.                                                                                                    |
| Change Suspense Date                                                                                                    | Error! Bookmark not defined.                                                                                                    |
| Chapter 7: Evaluating Drug Usage                                                                                                    | Error! Bookmark not defined.                                                                                                    |
| DUE Supervisor<br>Enter a New Answer Sheet<br>Edit an Existing Answer Sheet<br>Create/Edit a Questionnaire<br>Batch Print Questionnaires<br>DUE Report                                      | Error! Bookmark not defined.<br>Error! Bookmark not defined.<br>Error! Bookmark not defined.<br>Error! Bookmark not defined.<br>Error! Bookmark not defined.<br>Error! Bookmark not defined. |
| Chapter 8: Enter/Edit Clinic Sort Groups                                                                                                    | Error! Bookmark not defined.                                                                                                    |
| Enter/Edit Clinic Sort Groups                                                                                                    | Error! Bookmark not defined.                                                                                                    |
| Chapter 9: Using the Interface Menu                                                                                                    | Error! Bookmark not defined.                                                                                                    |
| External Interface Menu<br>Purge External Batches<br>Reprint External Batches                                                                                                    | Error! Bookmark not defined.<br>Error! Bookmark not defined.<br>Error! Bookmark not defined.                                                                                                 |
| <august 2010=""> Outpatient Pharmacy V. 7.0<br/>Pharmacist's User Manual<br/>PSO*7*290</august>                                                                                             | v                                                                                                    |

| View External Batches                                                                                                    | Error! Bookmark not defined.                                                                                                    |
|----------------------------------------------------------------------------------------------------|----------------------------------------------------------------------------------------------------|
| Chapter 10: Using the Medication Profile                                                                                                    | Error! Bookmark not defined.                                                                                                    |
| Medication Profile<br>Medication Profile: Short Format<br>Medication Profile: Long Format                                                                                                    | Error! Bookmark not defined.<br>Error! Bookmark not defined.<br>Error! Bookmark not defined.                                                                                                 |
| Chapter 11: Using the Medication Reconciliation Tools                                                                                                    | Error! Bookmark not defined.                                                                                                    |
| Medication Reconciliation                                                                                                    | Error! Bookmark not defined.                                                                                                    |
| Chapter 12: Using the Pharmacy Intervention Menu                                                                                                    | Error! Bookmark not defined.                                                                                                    |
| Pharmacy Intervention Menu<br>Enter Pharmacy Intervention<br>Edit Pharmacy Intervention<br>Print Pharmacy Intervention<br>Delete Intervention<br>View Intervention                                         | Error! Bookmark not defined.<br>Error! Bookmark not defined.<br>Error! Bookmark not defined.<br>Error! Bookmark not defined.<br>Error! Bookmark not defined.<br>Error! Bookmark not defined. |
| Chapter 13: Print from Suspense File                                                                                                    | Error! Bookmark not defined.                                                                                                    |
| Print from Suspense File                                                                                                    | Error! Bookmark not defined.                                                                                                    |
| Chapter 14: Processing Interactions                                                                                                    | Error! Bookmark not defined.                                                                                                    |
| Process Drug/Drug Interactions                                                                                                    | Error! Bookmark not defined.                                                                                                    |
| Chapter 15: Pull Early from Suspense                                                                                                    | Error! Bookmark not defined.                                                                                                    |
| Pull Early from Suspense                                                                                                    | Error! Bookmark not defined.                                                                                                    |
| Chapter 16: Queue CMOP Prescription                                                                                                    | Error! Bookmark not defined.                                                                                                    |
| OUEUE CMOP Prescription                                                                                                    | Error! Bookmark not defined.                                                                                                    |
| Chapter 17: Releasing Medication                                                                                                    | Error! Bookmark not defined.                                                                                                    |
| Release Medication<br>Changes to Releasing Orders function - Digitally Signed Orders Onl<br>Changes to Releasing Orders function - ScripTalk®<br>Changes to Releasing Orders function – HIPAA NCPDP Global | Error! Bookmark not defined.<br>y. Error! Bookmark not defined.<br>Error! Bookmark not defined.<br>Error! Bookmark not defined.                                                              |
| Chapter 18: Returning Medication to Stock                                                                                                    | Error! Bookmark not defined.                                                                                                    |
| Return Medication to Stock                                                                                                    | Error! Bookmark not defined.                                                                                                    |
| Chapter 19: Ordering/Processing a Prescription                                                                                                    | Error! Bookmark not defined.                                                                                                    |
| Rx (Prescriptions)<br>Patient Prescription Processing<br>Entering a New Order<br>Editing a New Order<br>Editing a New Order<br>Using the Copy Action                                                       | Error! Bookmark not defined.<br>Error! Bookmark not defined.<br>Error! Bookmark not defined.<br>Error! Bookmark not defined.<br>Error! Bookmark not defined.<br>Error! Bookmark not defined. |
| Renewing a Prescription<br>Flagging and Unflagging a New Pending Order                                                                                                    | Error! Bookmark not defined.<br>Error! Bookmark not defined.                                                                                                    |
| Barcode Rx Menu<br>Barcode Batch Prescription Entry                                                                                                    | Error! Bookmark not defined.<br>Error! Bookmark not defined.                                                                                                    |

| Check Quality of Barcode                                    | Error! Bookmark not defined.                         |
|-------------------------------------------------------------|------------------------------------------------------|
| Process Internet Refills                                    | Error! Bookmark not defined.                         |
| Complete Orders from OERR                                   | Error! Bookmark not defined.                         |
| Flagging and Unflagging a New Pending Order                 | Error! Bookmark not defined.                         |
| Changes to Finishing Pending Orders Process - Digitally Sig | gned Orders Only <b>Error! Bookmark not defined.</b> |
| Finishing an Order from OERR with Multiple Institutions     | Error! Bookmark not defined.                         |
| Finishing an ePharmacy Order                                | Error! Bookmark not defined.                         |
| Activity Log                                                | Error! Bookmark not defined.                         |
| Discontinue Prescription(s)                                 | Error! Bookmark not defined.                         |
| Edit Prescriptions                                          | Error! Bookmark not defined.                         |
| ePharmacy Menu                                              | Error! Bookmark not defined.                         |
| Third Party Payer Rejects - View/Process                    | Error! Bookmark not defined.                         |
| Process Secondary/TRICARE Rx to ECME (PRO) Option           | Error! Bookmark not defined.                         |
| Third Party Payer Rejects - Worklist                        | Error! Bookmark not defined.                         |
| MailMan Message for Open/Unresolved Rejects                 | Error! Bookmark not defined.                         |
| Alerts for Discontinued CMOP Prescription                   | Error! Bookmark not defined.                         |
| Discontinued by a Background Process                        | Error! Bookmark not defined.                         |
| Discontinued by a Foreground Pharmacy Process               | Error! Bookmark not defined.                         |
| List One Patient's Archived Rx's                            | Error! Bookmark not defined.                         |
| Manual Print of Multi-Rx Forms                              | Error! Bookmark not defined.                         |
| Reprint an Outpatient Rx Label                              | Error! Bookmark not defined.                         |
| Signature Log Reprint                                       | Error! Bookmark not defined.                         |
| View Prescriptions                                          | Error! Bookmark not defined.                         |
| Chapter 20: Updating a Patient's Record                     | Error! Bookmark not defined.                         |
| Update Patient Record                                       | Error! Bookmark not defined.                         |
| Chapter 21: Verifying Prescriptions                         | Error! Bookmark not defined.                         |
| Verification                                                | Error! Bookmark not defined.                         |
| List Non-Verified Scripts                                   | Error! Bookmark not defined.                         |
| Non-Verified Counts                                         | Error! Bookmark not defined.                         |
| Rx Verification by Clerk                                    | Error! Bookmark not defined.                         |
| Verifying ePharmacy Orders                                  | Error! Bookmark not defined.                         |
| Glossary                                                    | Error! Bookmark not defined.                         |
| Index                                                       | 150                                                  |
|                                                             |                                                      |

(This page included for two-sided copying.)

There is no user interaction for this function. It initiates when the Print from Suspense [PSO PNDLBL] option is initiated for CMOP prescriptions.

#### TRICARE

If a TRICARE claim is not ePharmacy billable or is not payable by the third-party payer, then the label will not be printed and the RX will not be filled.

(This page included for two-sided copying.)

The Activity Logs will appear the same as the OP logs with the exception of the addition of a CMOP Event Log. Here is an example of a sample CMOP Event Log:

 Rx Activity Log
 Jul 06, 2006 09:54:24
 Page: 2 of 2

 OPPATIENT2,ONE
 PID: 000-23-4567
 Ht (cm): 188.40 (12/02/00)

 DOB: DEC 14,1060 (34)
 Wt (kg): 109.10 (12/02/00)

 CMOP Event Log:
 Date/Time
 Rx Ref TRN-Order
 Stat
 Comments

 09/17/00@1526
 Ref 1 267-4
 DISP NDC: 1234TEST5678
 OPPATIENT2,000

 CMOP Lot#/Expiration Date Log:
 Expiration Date
 Expiration Date

 Rx Ref
 Lot #
 Expiration Date

 Image: Comment actions
 07/07/00
 Enter ?? for more actions

Select Action:Quit// <Enter>

If this were an ePharmacy prescription, the prompt will display as follows:

| Sele | ect Activity | Log | by number |    |           |               |
|------|--------------|-----|-----------|----|-----------|---------------|
| 1.   | Refill       | 2.  | Partial   | 3. | Activity  | 4. Labels     |
| 5.   | Copay        | 6.  | ECME      | 7. | All Logs: | (1-7): 7/// 6 |

For an ePharmacy prescription, the ECME Event Log displays before the CMOP Event Log.

#### Example: ECME Event Log of an ePharmacy prescription

| Rx Activity Log                                                                             | Nov 07, 2005@12:23: | 37      | Page: | 1 of | 1 |  |  |
|---------------------------------------------------------------------------------------------|---------------------|---------|-------|------|---|--|--|
| OPPATIENT, FOUR                                                                             |                     |         |       |      |   |  |  |
| PID: 000-01-1322P                                                                           |                     | Ht(cm): | (     | ()   |   |  |  |
| DOB: NOV 12,1075 (29)                                                                       |                     | Wt(kg): | ((    | )    |   |  |  |
| Rx #: 100003861 Original Fill Released:<br>Routing: Window Finished by: OPPHARMACIST4,THREE |                     |         |       |      |   |  |  |
| ECME Log:                                                                                   |                     |         |       |      |   |  |  |
| # Date Rx Ref                                                                               | Initiator Of Activ  | ity     |       |      |   |  |  |
| <pre># Date RA Ref Infilitator of Activity<br/>====================================</pre>   |                     |         |       |      |   |  |  |
| Enter ?? for more a                                                                         | ctions              |         |       |      |   |  |  |
|                                                                                             |                     |         |       |      |   |  |  |

Select Action:Quit// <Enter>

#### Discontinue Prescription(s) [PSO C]

This option is used either to discontinue a prescription without deleting its record from the files, or to reinstate a prescription discontinued by pharmacy.

#### **Example: Discontinuing a prescription**

Select Rx (Prescriptions) Option: **DISCONTINUE** Prescription(s) Discontinue/Reinstate by Rx# or patient name: (R/P): **PATIENT** NAME Are you entering the patient name or barcode: (P/B): Patient Name Select PATIENT NAME: OPPATIENT16, ONE OPPATIENT16, ONE 9-7-52 000246802 YES SC VETERAN ISSUE LAST REF DAY QTY ST DATE FILL REM SUP RX # DRUG \_\_\_\_\_ -----ACTIVE------ 
 1
 100003218
 AMPICILLIN 500MG CAP
 10 A
 05-11
 05-11
 5
 30

 2
 100003238
 PREDNISONE 5MG TAB
 30 A
 05-30
 05-30
 3
 10

 3
 100003205\$
 TRIPROLIDINE & PSEUDOEPHEDRINE
 10 A
 05-01
 05-01
 5
 31
 -----DISCONTINUED-----\_\_\_\_\_ 
 4 100003216\$
 AMPICILLIN 10GM INJ. M.D.V.
 30 DC 05-07 05-07 5
 30

 5 100003214
 PREDNISONE 1MG TAB
 30 DE 05-07 05-07 3
 10
 Press RETURN to continue: <Enter> Discontinue all or specific Rx#'s?: (A/S): SPECIFIC Rx's ENTER THE LINE #: (1-5): 2 Comments: RESTRICTED/NF MED Nature of Order: SERVICE CORRECTION// ?? Require Print Print on Nature of Order Activity E.Signature Chart Copy Summary -----------\_\_\_\_\_ WRITTEN Х x x x x X X VERBAL TELEPHONED SERVICE CORRECTION POLICY х х DUPLICATE SERVICE REJECT Х Х Nature of Order: SERVICE CORRECTION// SERVICE REJECT R Requesting PROVIDER: OPPROVIDER30, TWO // **<Enter>** TO OPPATIENT16, ONE 100003238 PREDNISONE 5MG TAB Rx to be Discontinued Press Return to Continue: <Enter> OK to Discontinue? N// YES

#### Index

#### 3

3/4 Days Supply Hold, 36

#### Α

Alerts for Discontinued CMOP Prescription, 134

#### В

Barcode Batch Prescription Entry, 92 Barcode Rx Menu, 92 Batch Print Questionnaires, 20

#### С

Change Label Printer, 15 Change Suspense Date, 17 Check Quality of Barcode, 92 Complete Orders from OERR, 95 Create/Edit a Questionnaire, 20

#### D

DAW Code, 73 DAW/NDC Edit, 110 Delete Intervention, 34 Discontinue Prescription(s), 108 Discontinued by a Background Process, 134 Discontinued by a Foreground Pharmacy Process, 143 Dispense as Written, 73 Display Patient's Name on Monitor, 13 DUE Report, 20 DUE Supervisor, 19 DUR reject, 111

#### Ε

Edit an Existing Answer Sheet, 19 Edit Pharmacy Intervention, 33 Edit Prescription(s), 109 Enter a New Answer Sheet, 19 Enter New Patient, 13 Enter Pharmacy Intervention, 33 Enter/Edit Clinic Sort Groups, 21 Entering Actions, 7 ePharmacy Menu, 111 Evaluating Drug Usage, 19 <August 2010> External Interface Menu, 23

#### F

Flagging and Unflagging a New Pending Order, 89, 99, 133

#### Η

Host Errors, 36

#### I

Introduction, 1

#### L

List Manager, 3 List Non-Verified Scripts, 149 List One Patient's Archived Rx's, 144

#### Μ

MailMan message for Open/Unresolved Rejects, 133 Manual Print of Multi-Rx Forms, 144 Medication Profile, 27 Medication Reconciliation, 31

#### Ν

Non-VA Meds Usage Report, 8 Non-Verified Counts, 150

#### 0

Ordering/Processing a Prescription, 53 Other Outpatient Pharmacy ListMan Actions, 10 Other Rejects, 129 Other Screen Actions, 10 Outpatient Pharmacy Hidden Actions, 8

#### Ρ

Patient Lookup, 12 Patient Prescription Processing, 54 Pharmacy Intervention, 33 Print from Suspense File, 35 Print Pharmacy Intervention, 34 Process Drug/Drug Interactions, 39

Outpatient Pharmacy V. 7.0 User Manual PSO\*7\*290 Process Internet Refills, 93 Process Secondary/TRICARE Rx to ECME (PRO) Option, 116 Pull Early from Suspense, 41, 43 Purge External Batches, 23

#### R

Refill Too Soon reject, 111 Release Medication, 45 Remove Patient's Name from Monitor, 14 Reprint an Outpatient Rx Label, 145 Reprint External Batches, 21, 24 Resolving Open Rejects, 117 Return Medication to Stock, 51 Rx (Prescriptions), 53 Rx Verification by Clerk, 150

#### S

Signature Log Reprint, 145 Speed Actions, 9 Status of Patient's Order, 14

#### Т

Third Party Payer Rejects - View/Process, 111 Third Party Payer Rejects - Worklist, 117 Tricare Reject Processing, 122

#### U

Update Patient Record, 146 Using List Manager with Outpatient Pharmacy, 7 Using the Interface Menu, 23

#### V

Verifying Prescriptions, 148 View External Batches, 25 View Intervention, 34 View Prescriptions, 145 Viewing and Resolving Open Rejects, 112